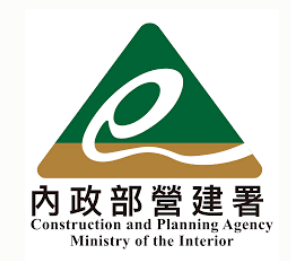

# 中產以下自用住宅貸款戶支持專案 線上申請教學手冊

Version : 112/05/29

### 【中產以下自用住宅貸款戶支持專案】

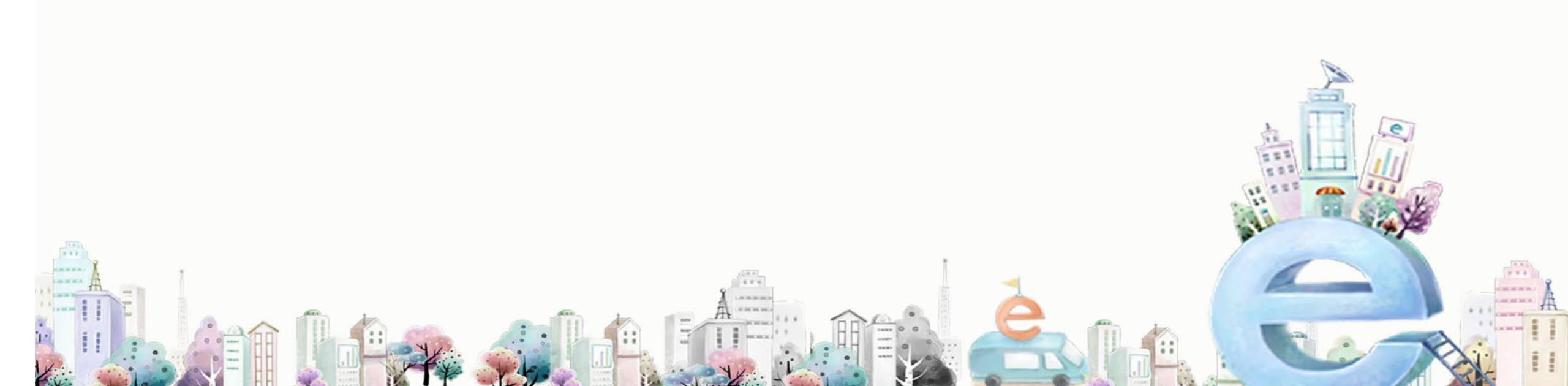

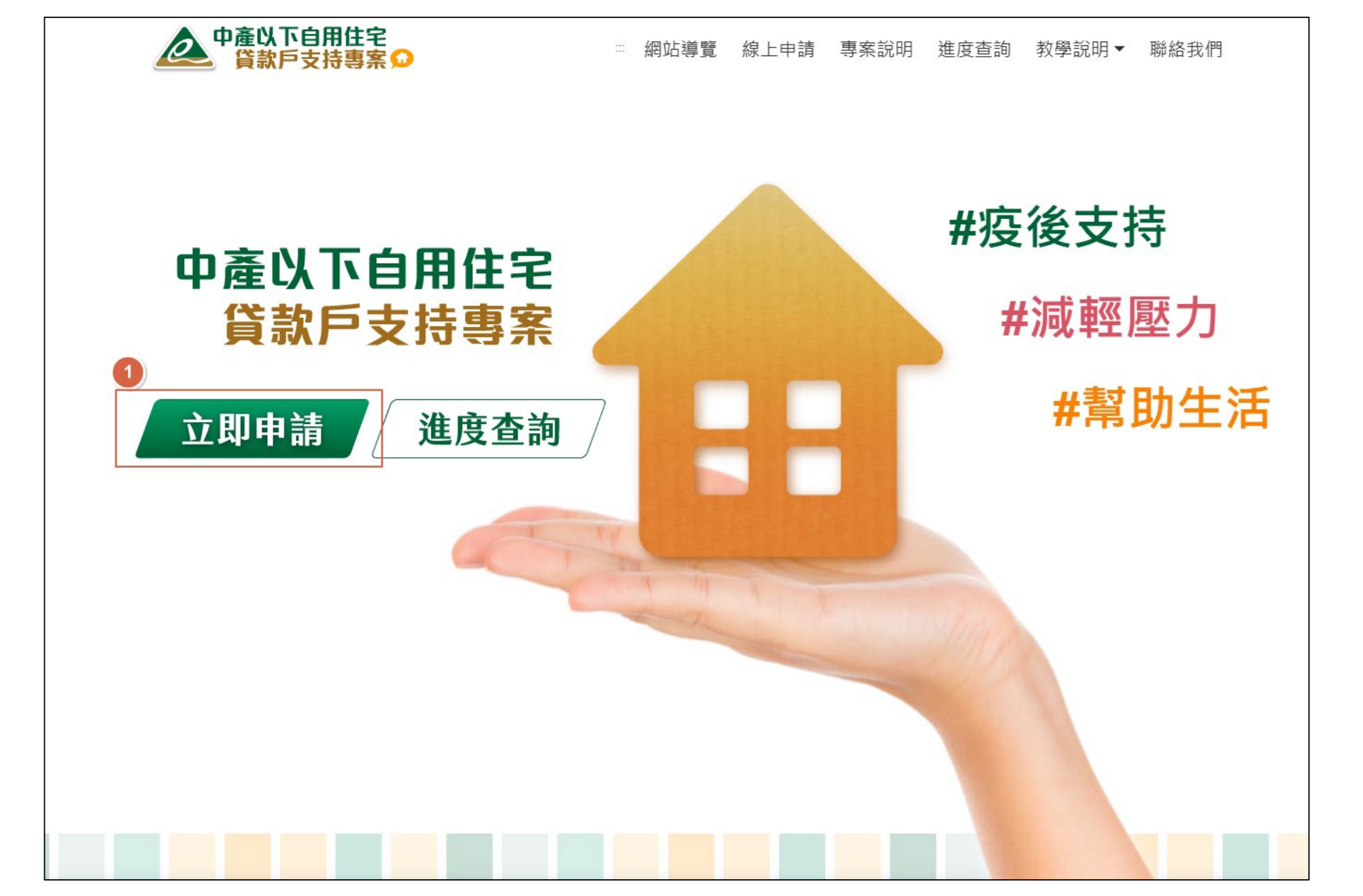

## 申請前需先了解中產支持方案規定 勾選『我已詳閱並同意遵守上述申辦事項』

#### 《申辦注意事項》、《法規》、《資格》問題 請洽資格諮詢專線:02-2162-1239

| ☆ 線上申請                                                                                                    |                                                                  |
|----------------------------------------------------------------------------------------------------|------------------------------------------------------------------|
| 2 中產以下自用住宅貸款戶支持專案                                                                                                    | ●支持金額 3 一次性撥付支持金金額每戶3萬元。                                         |
| <ul> <li>●專案目的</li> <li>為降低自用住宅房貸戶(以下簡稱房貸戶)貸款繳息壓力,並排除擁有多屋與高所得家戶,明定支持條件及對象,</li> </ul>                                                                                                    | <ul> <li>●申請期間</li> <li>112年6月1日早上9點至112年12月29日下午5時止。</li> </ul> |
| <ul> <li>田政府提供一次性定額支持金,以給予房貸戶之負擔合埋支持。</li> <li>⑦ 適用對象及認定基準日</li> <li>-、本人為申請「中產以下自用住宅貸款戶支持金」同意審核單位查調本人與配偶及未成年子女之貸款、戶籍、<br/>年所得、財產及其他資格審核必要文件,由內政部營建署依查調結果辦理資格審核。</li> <li>二、本人了解資格審核以認定基準日112年2月28日所具備之資格為審核依據。</li> <li>三、本人同意若誤填貸款金融機構,將由審查單位轉送至認定基準日貸款中之金融機構辦理。</li> </ul> | <ul> <li></li></ul>                                              |
| 四、本人了解支持金為一次性撥付,已獲支持金者不得重複申請。<br>五、本人了解支持金存入112年2月28日貸款中之約定繳納貸款本息帳戶,如未於金融機構開設約定繳納貸款本息<br>帳戶,由金融機構先行以電話或簡訊通知於10個工作日內洽金融機構提供本人或本人指定之帳戶,逾期未請<br>領,由金融機構以雙掛號通知寄至本人戶籍地址,如未於2個月內提供本人或本人指定之帳戶,視為放棄請領<br>支持金。                                                                         | □ 我已詳閱上述專案內容<br>開始申請                                             |
| 六、本人已詳閱「內政部對中產以下自用住宅貸款戶支持辦法」及「中產以下自用住宅貸款戶支持專案作業須<br>知」與問與答內容,願遵守一切規定,並保證本人於本申請表所填寫資料正確無誤,如有不實而違反相關規<br>定情事,願接受主管機關駁回申請案,並負法律責任。                                                                                                    |                                                                  |

#### 4. 請詳閱填表說明

5. 完成「申請人自我檢核」,需皆符合資格才可申請,將跳出相關提醒(不符合)。

6. 完成自我檢核,符合資格點擊『繼續申請』。

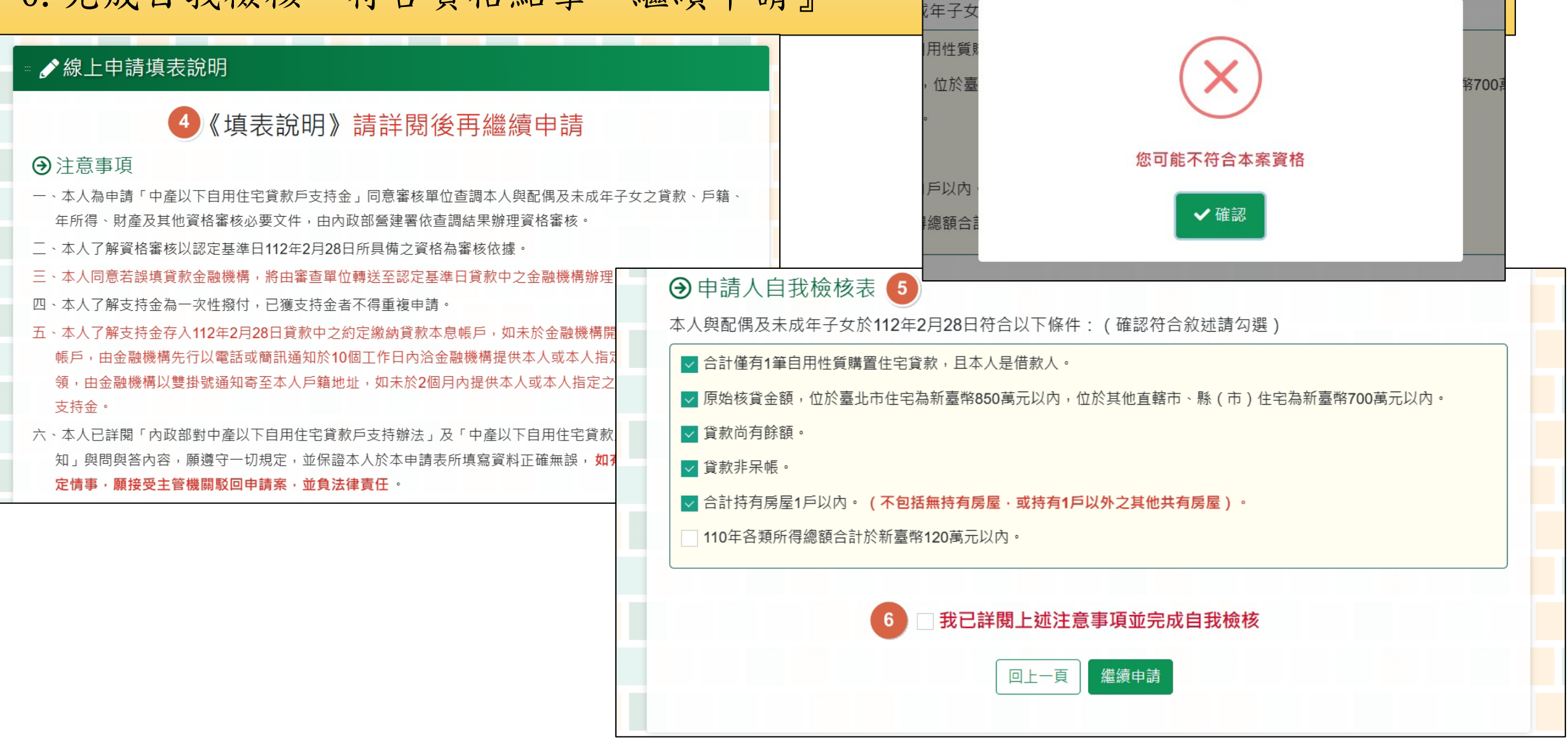

#### 【步驟1、身份驗證】

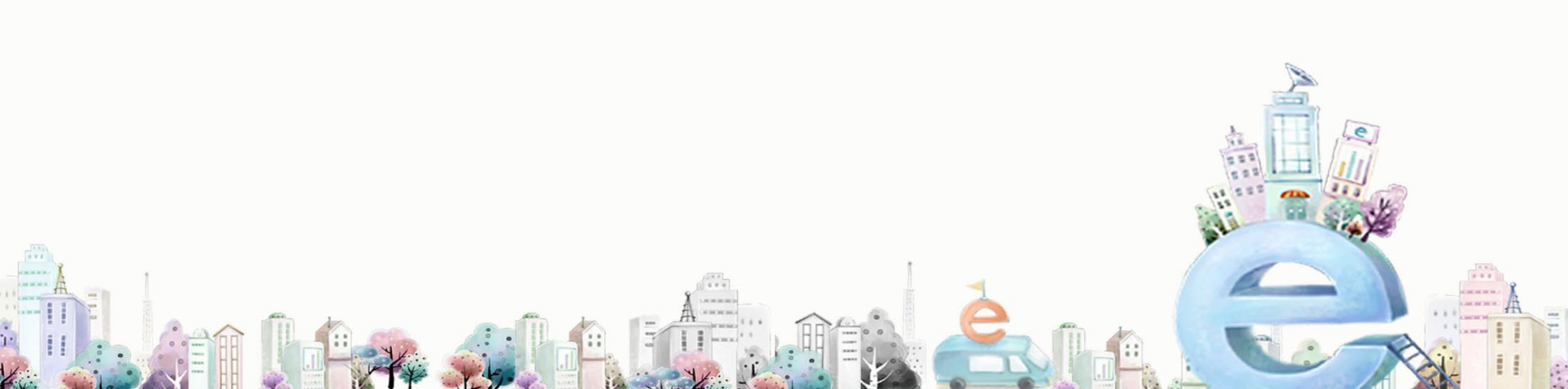

1. 輸入身分證字號、健保卡號等個資 2. 點擊『登入』 《申辦注意事項》、《法規》、《資格》問題 請洽資格諮詢專線:02-2162-1239

| 1 驗證:             | 身份▶ 2 填寫資料▶ 3 核對資料▶ 4 完成申請 |
|-------------------|----------------------------|
| ≝ ≌≣ 驗證身份         |                            |
| 1 *申請人身分證字號(居留證號) | 例:A123456789               |
| *申請人健保卡號          | 例:0000 8888 1234           |
| *驗證碼              |                            |
|                   | 123456 收聽驗證碼               |
|                   | 回上一頁 登入                    |

### 【步驟2、資料填寫】

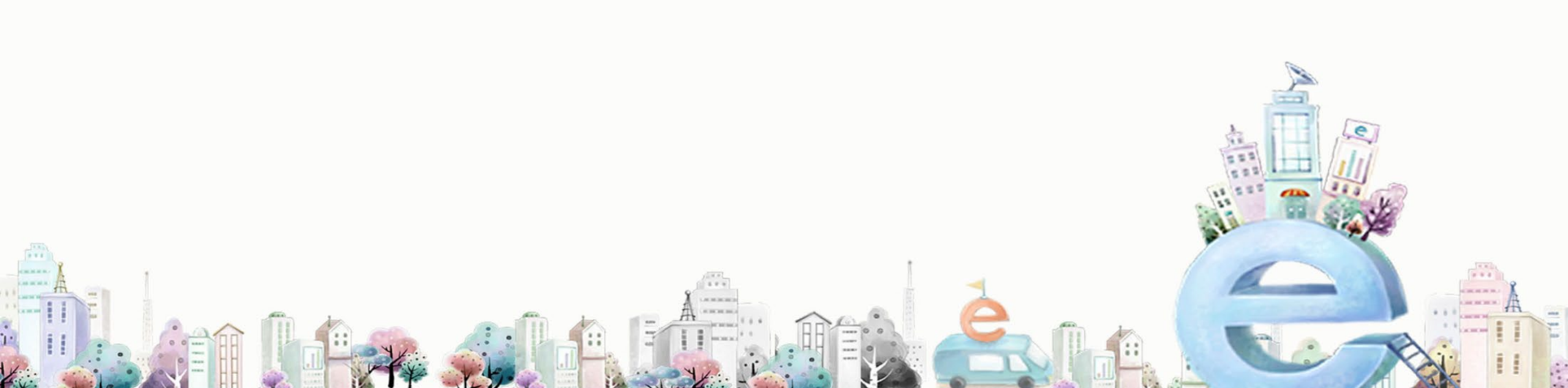

請依個人資訊填寫『申請人基本資料』。
 ※日期欄位皆需勾選後才能選擇日期
 ※紅色星星為系統必填欄位

| ▶填寫資料            |              |  |
|------------------|--------------|--|
| 申請人基本資料          | 4            |  |
| *身分證字號<br>(居留證號) | ACTION ON OF |  |
| *申請人姓名           | 注意:申請人須為借款人。 |  |
| *戶籍地址            |              |  |
| 絲絡資訊             |              |  |
| *行動電話            | 例:0912345678 |  |
| 室內電話             | 例:071234567  |  |
| 電子郵件信箱           |              |  |

9

《申辦注意事項》、《法規》、《資格》問題

請洽資格諮詢專線:02-2162-1239

4.填寫貸款金融機構名稱及相關分行填寫
5.貸款抵押房屋地址確認後,點擊儲存資料,進行下一步
※紅色星星為系統必填欄位

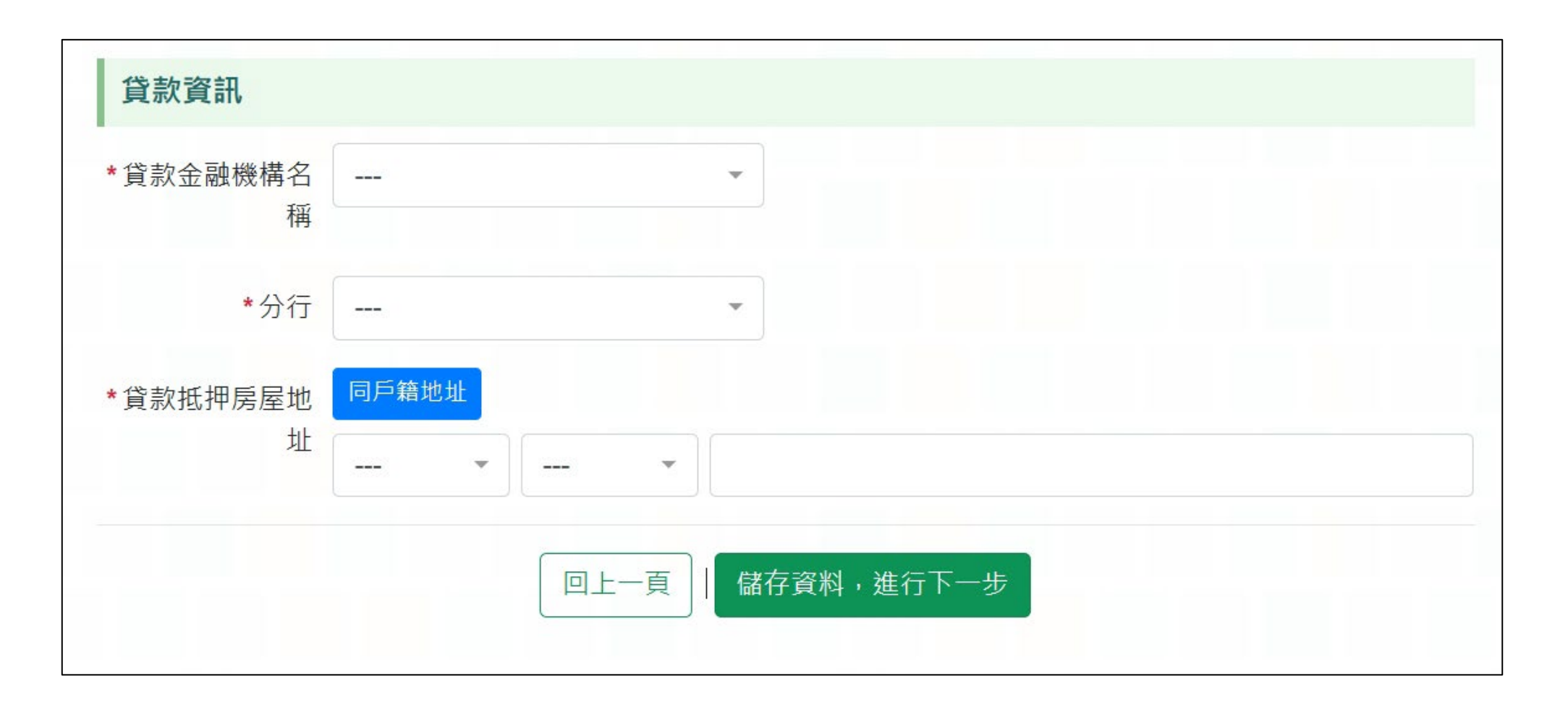

### 【步驟3、核對資料】

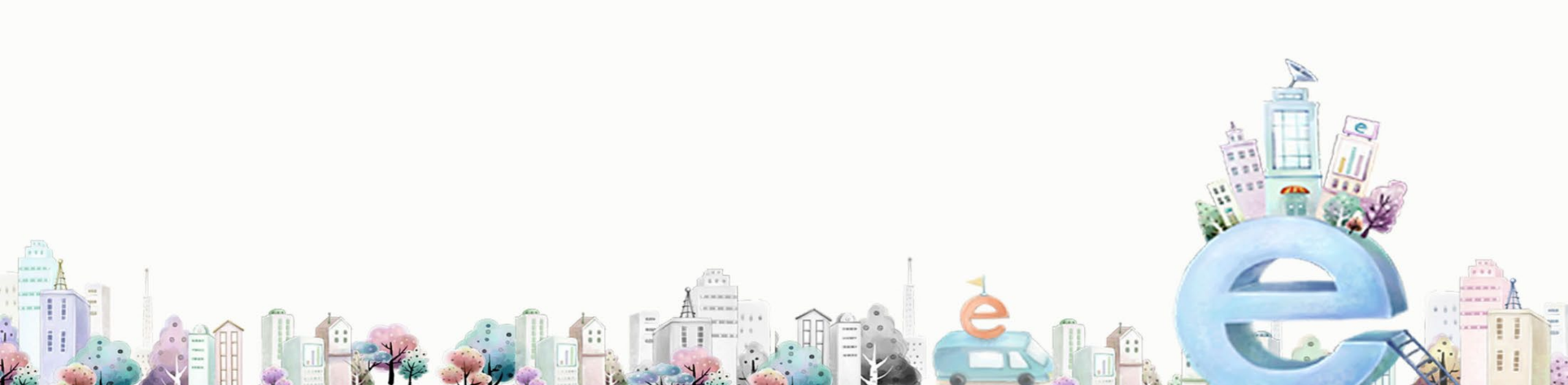

請核對所有資料是否正確。
 請核對貸款資訊是否正確。
 送出申請後會跳出「再次提醒」,若需修改可再重新點擊「修改資料」

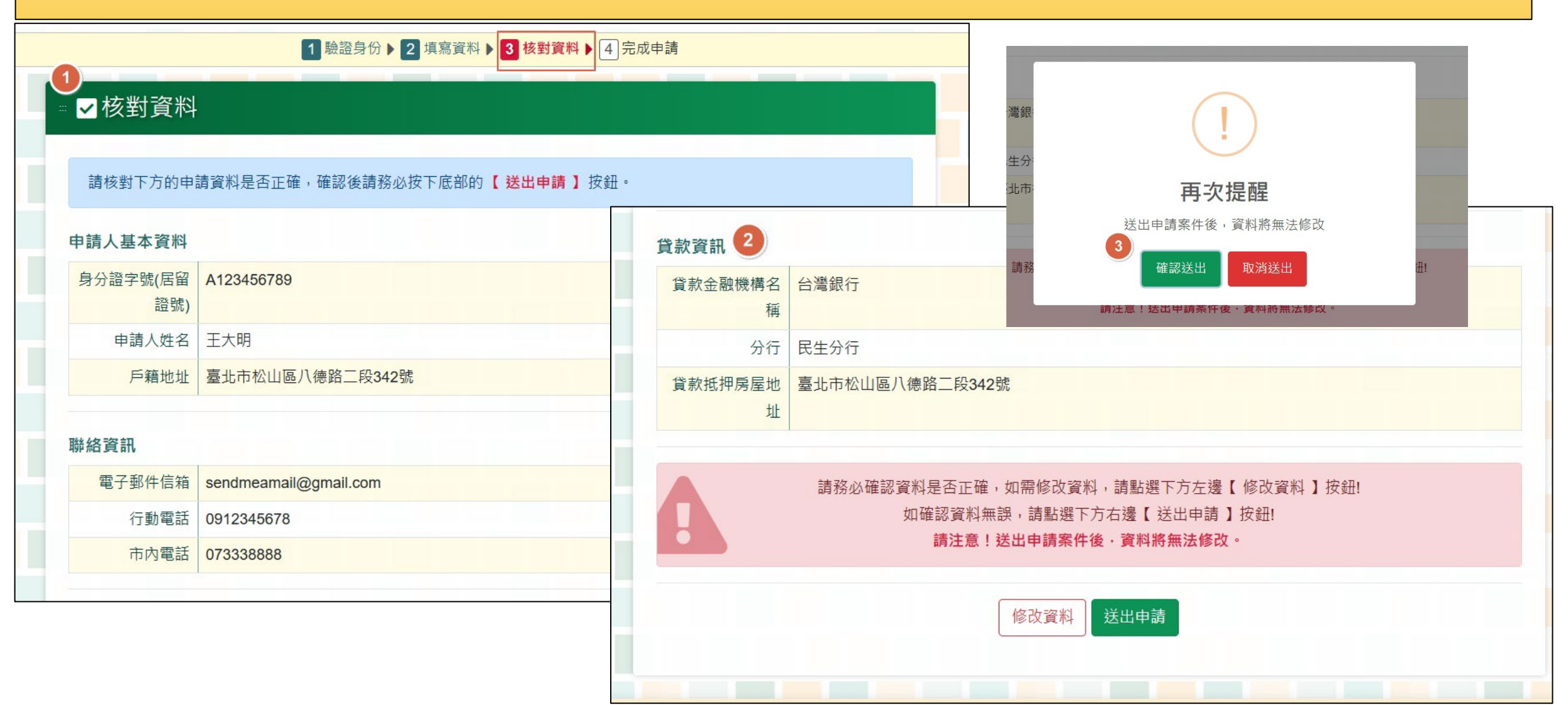

 完成申請後即可查看到你的案件流水編號,代表已經 進行申請,但需注意申辦完成不代表已通過,待相關核定結果通知。

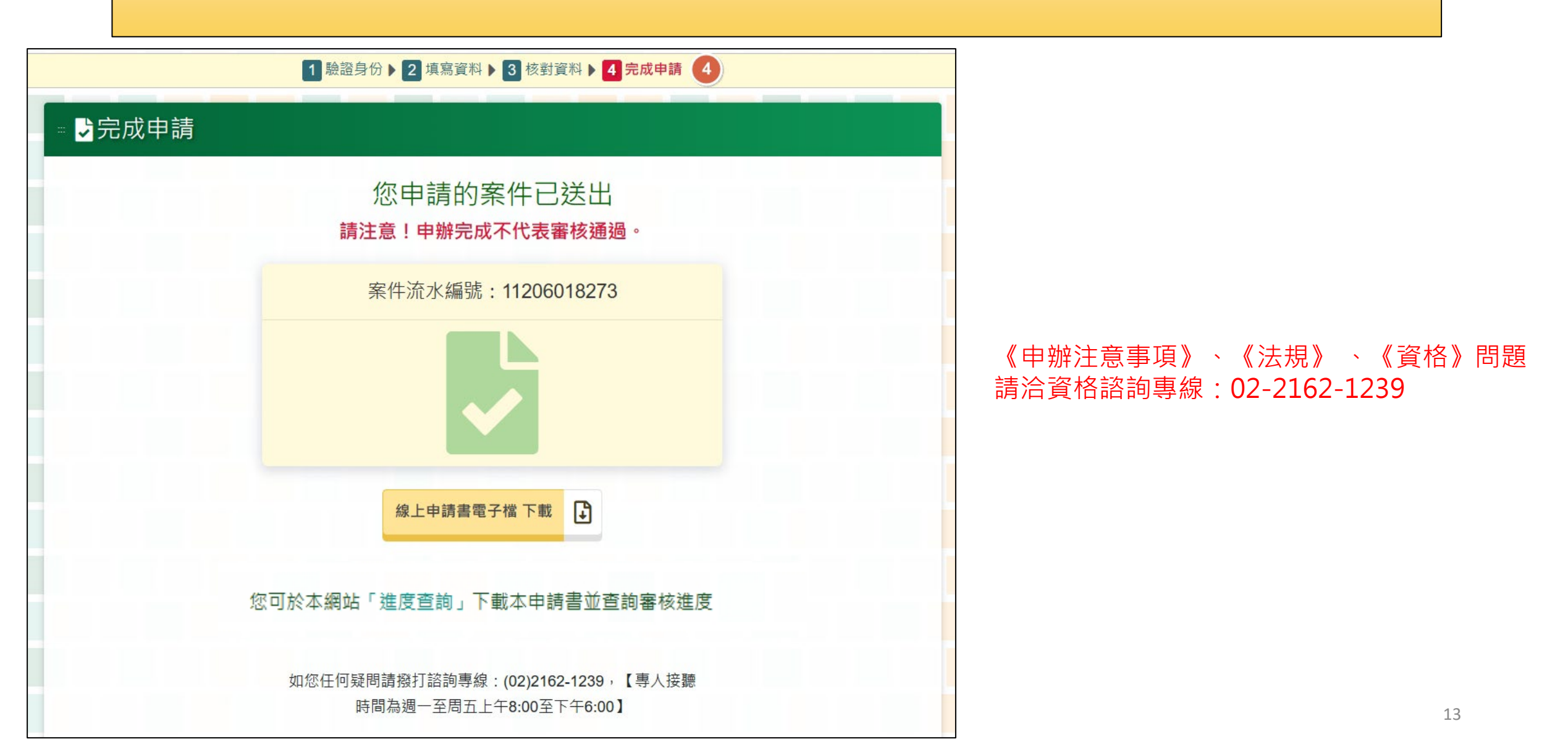

#### 【<u>其他注意事項</u>】 登打到一半還沒完成申請

| <ol> <li>如果操作到一半網頁關閉或是跟<br/>查詢」,來重新送出申請。</li> <li>案使用申請人本人資料來做驗證<br/>避免後續無法進行查詢。</li> </ol> | <ul> <li>姚出系統,可透由「進度</li> <li>《申辦注意事項》、《法規》、《資格》問題</li> <li>請洽資格諮詢專線:02-2162-1239</li> <li>登,故請勿亂填他人資料</li> </ul> |
|---------------------------------------------------------------------------------------------|----------------------------------------------------------------------------------------------------|
| 1 驗證:                                                                                       | 9份 ▶ 2 填寫資料 ▶ 3 核對資料 ▶ 4 完成申請                                                                                     |
| ። ≞ 驗證身份                                                                                    |                                                                                                    |
| ★申請人身分證字號(居留證號)                                                                             | 例:A123456789                                                                                                    |
| *申請人健保卡號                                                                                    | 例:0000 8888 1234                                                                                                  |
| *驗證碼                                                                                        |                                                                                                    |
|                                                                                             | 123456 收聽驗證碼                                                                                                    |
|                                                                                             | 回上一頁 登入                                                                                                    |

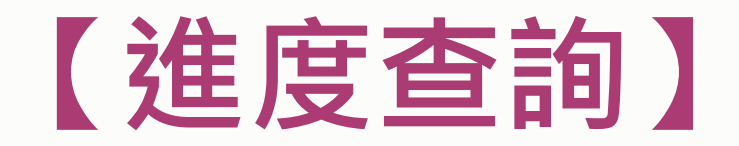

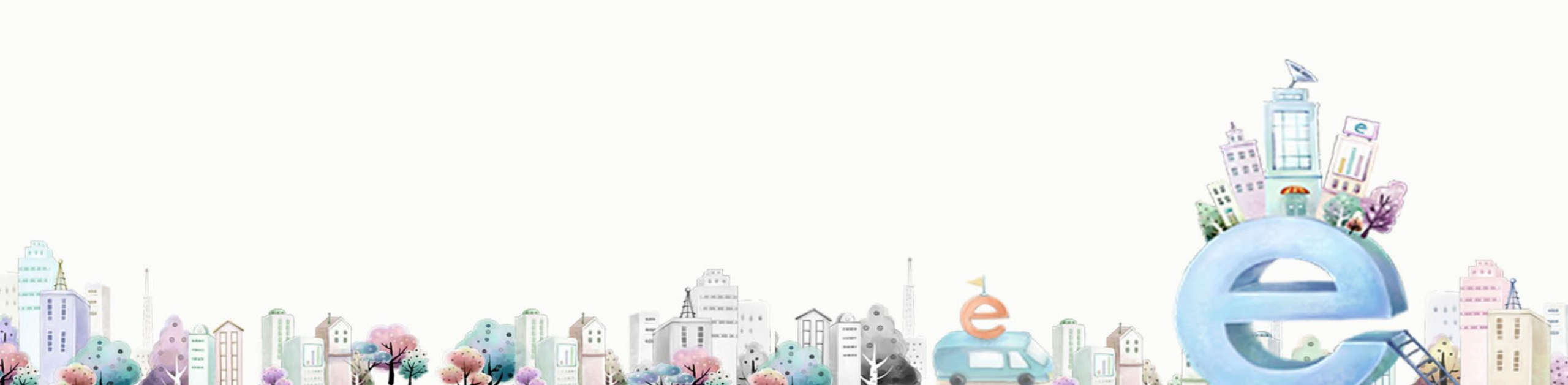

 若要查詢目前案件審核進度,可點擊「進度查詢」,並且進行 身份的驗證,若該申請人身份證已在系統中建立資料,即可進行查 請洽資格諮詢專線:02-2162-1239 詢的作業。

2、進行身份驗證,故需輸入該身份證號的「健保卡卡號」,總共

16碼數字, 輸入後按下「驗證」

| ▲ 中產以下自用住宅<br>貸款戶支持專案 ♀ | ※ 網站導覽 線上申請         | 專案說明 進度查詢 | 教學說明▼ 聯絡我們 |
|-------------------------|---------------------|-----------|------------|
| ≝ 驗證身份                  |                     |           |            |
| 請先登入您的申請案件              |                     |           |            |
| *申請人身分證字號(居留證號)         | 例:A123456789        |           |            |
| *申請人健保卡號                | 例:000088881234(12碼) |           |            |
| *驗證碼                    | 例:ABCDEFG(6碼)       |           |            |
|                         | KMGXMT 收聽驗證碼        |           |            |
|                         | 返回首頁  登入            |           |            |
|                         |                     |           |            |

可確認目前的進度及相關登打內容 ※申請完成不代表已經審核通過, 預計為案件送查成功後3個月內,實際時間依據作業期程辦理 《申辦注意事項》、《法規》、《資格》問題 請洽資格諮詢專線:02-2162-1239

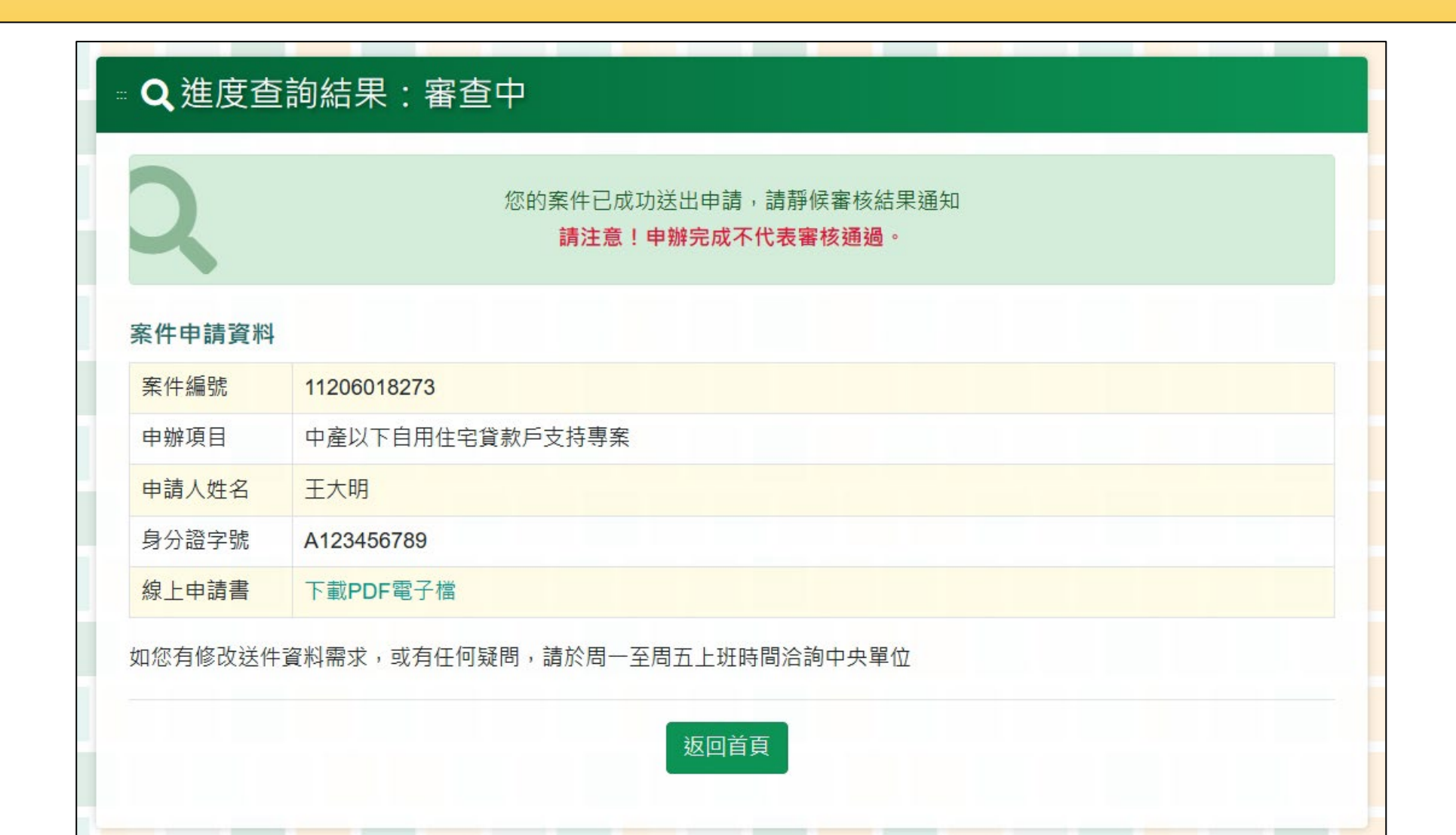

#### ··· **Q** 進度查詢結果

|                 | 您的案件已通過審核       |
|-----------------|-----------------|
| 案件申請資料          |                 |
| 填寫日期            | 112/06/01       |
| 受理編號            | 11206018273     |
| 申辦項目            | 中產以下自用住宅貸款戶支持專案 |
| 申請人姓名           | 王大明             |
| 身分證字號<br>(居留證號) | A123456789      |
| 審核狀態            | 已核定             |
| 線上申請書           | 下載PDF電子檔        |

#### ··· **Q** 進度查詢結果

| 您的案件已被駁回        |                 |
|-----------------|-----------------|
| 案件申請資料          |                 |
| 填寫日期            | 112/06/01       |
| 受理編號            | 11206018274     |
| 申辦項目            | 中產以下自用住宅貸款戶支持專案 |
| 申請人姓名           | 王大明             |
| 身分證字號<br>(居留證號) | A123456789      |
| 審核狀態            | 已駁回             |
| 線上申請書           | 下載PDF電子檔        |